## JOB AID

### **HOW TO PRINT & SIGN A DOCUMENT IN DOCUSIGN**

**1 of 2** 

This job aid walks through the Print & Sign wet signature option in DocuSign.

|                                                                                      | DocuSign                                             |                                              |  |  |  |
|--------------------------------------------------------------------------------------|------------------------------------------------------|----------------------------------------------|--|--|--|
| You'll receive an<br>email notification<br>when a document has<br>been sent for your |                                                      |                                              |  |  |  |
| signature.                                                                           | Michael Sara sent you a document to review and sign. |                                              |  |  |  |
|                                                                                      |                                                      | To begin, click <b>Re-</b><br>view Document. |  |  |  |

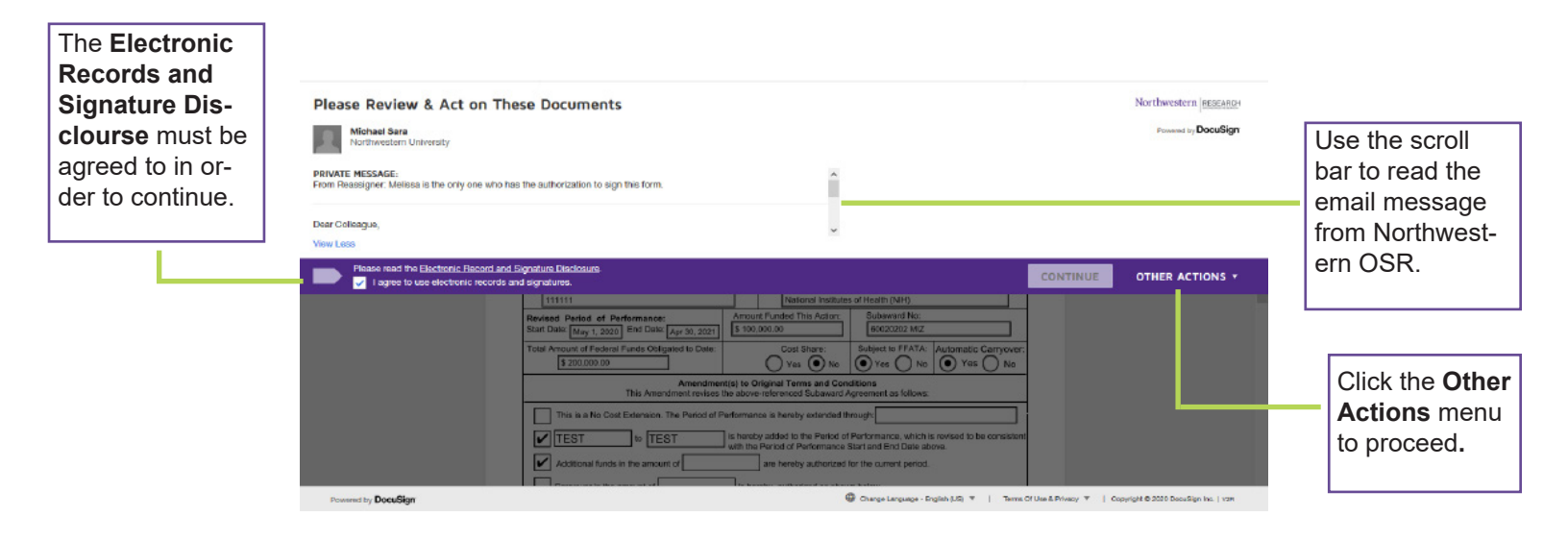

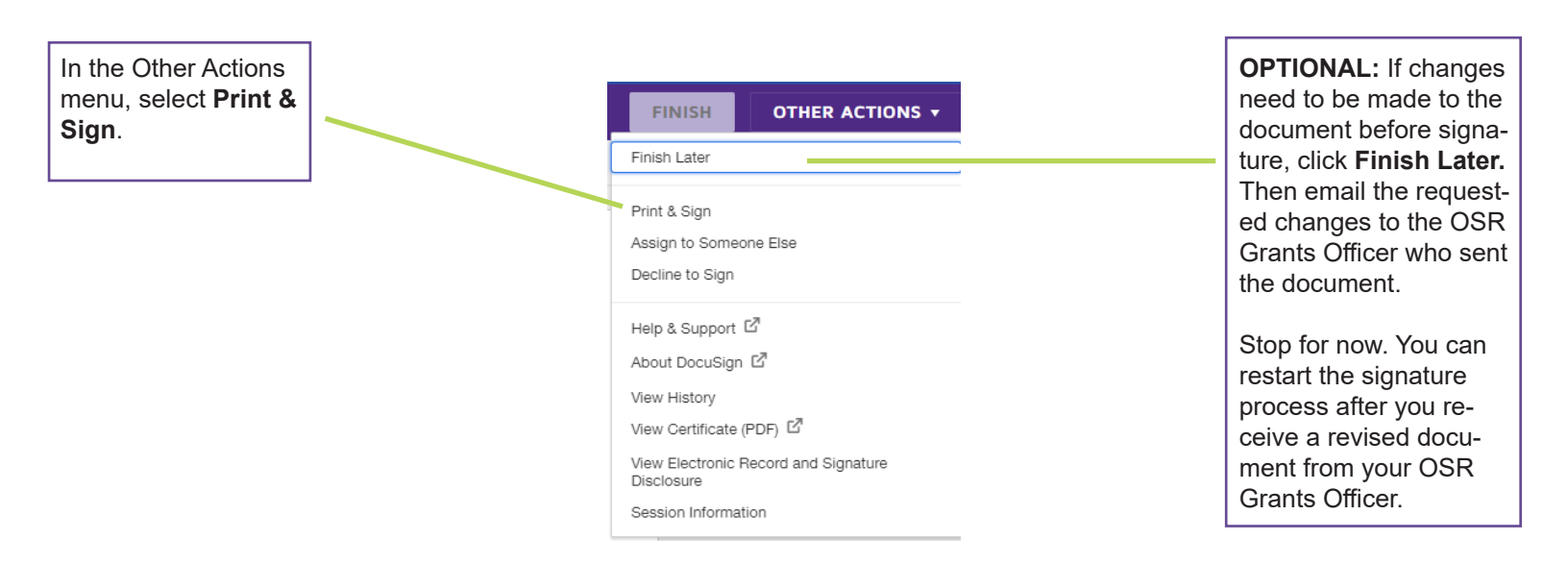

Unable to Print & Sign? Should this document be signed by someone else? Click here for additional job aids: <u>osr.northwestern.edu/subcontracts</u>

## JOB AID

#### **HOW TO PRINT & SIGN A DOCUMENT IN DOCUSIGN**

2 of 2

|                                                                      | × Print & Sign                                                 |  |
|----------------------------------------------------------------------|----------------------------------------------------------------|--|
| Select <b>Upload</b> as the way you will return the signed document. | How would you like to return your signed document?  Upload Fax |  |
| Then click <b>Continue</b> .                                         | CONTINUE                                                       |  |

# Print & Sign: Download Document Please download the document. Then print, sign and scan the document back into DocuSign when you are ready. DOWNLOAD RETURN DOCUMENT CANCEL

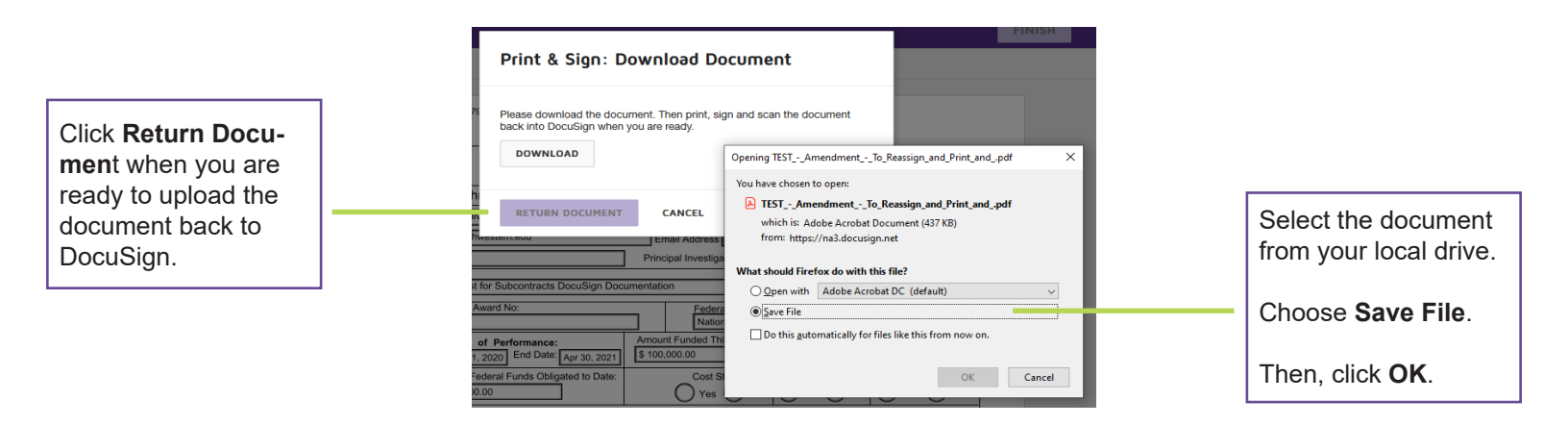

|                                                                         | Print & Sign: Return Document |                  |   |
|-------------------------------------------------------------------------|-------------------------------|------------------|---|
|                                                                         |                               | ContractScan.pdf | × |
| Once the document has successfully up-<br>loaded, click <b>Finish</b> . |                               | FINISH CANCEL    |   |

Unable to Print & Sign? Should this document be signed by someone else? Click here for additional job aids: <u>osr.northwestern.edu/subcontracts</u>